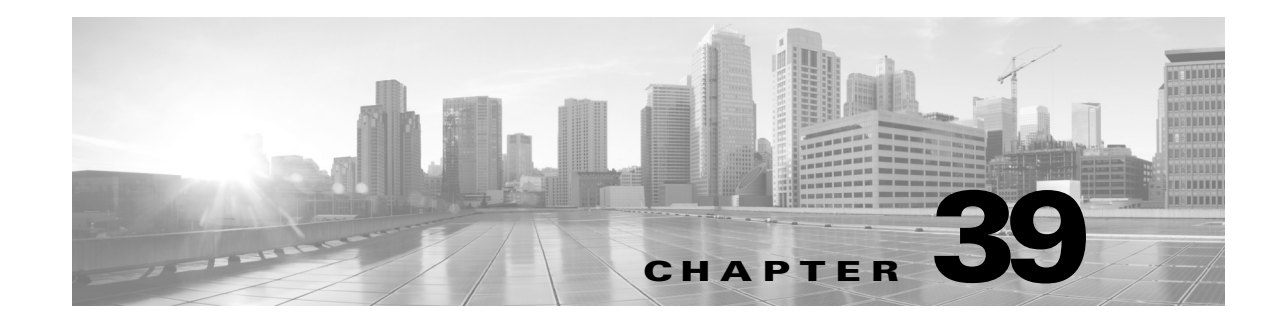

# **Using Backup and Restore**

Backup and restoration is an essential part of any system maintenance plan. While each organization's backup plan is highly individualized, the ASA FirePOWER module provides a mechanism for archiving data so that data can be restored in case of disaster.

Note the following limitations about backup and restore:

- Backups are valid only for the product version on which you create them.
- You can restore a backup only when running the same version of the ASA FirePOWER module software as that used to create the backup.

Caution

Do not use the backup and restore process to copy the configuration files between ASA FirePOWER modules. The configuration files include information that uniquely identifies an ASA FirePOWER module and cannot be shared.

Caution

If you applied any intrusion rule updates, those updates are not backed up. You need to apply the latest rule update **after** you restore.

You can save backup files to the appliance or to your local computer.

See the following sections for more information:

- See Creating Backup Files, page 39-1 for information about creating backup files.
- See Creating Backup Profiles, page 39-3 for information about creating backup profiles that you can use later as templates for creating backups.
- See Uploading Backups from a Local Host, page 39-4 for information about uploading backup files from a local host.
- See Restoring the Appliance from a Backup File, page 39-4 for information about how to restore a backup file to the appliance.

# **Creating Backup Files**

### License: Any

You can perform backups of the ASA FirePOWER module using the module interface. To view and use existing system backups, go to the Backup Management page. You should periodically save a backup file that contains all of the configuration files required to restore the appliance, in addition to event data.

You may also want to back up the system when testing configuration changes so that you can revert to a saved configuration if needed. You can choose to save the backup file on the appliance or on your local computer.

You cannot create a backup file if your appliance does not have enough disk space; backups may fail if the backup process uses more than 90% of available disk space. If necessary, delete old backup files, transfer old backup files off the appliance.

As an alternative, or if your backup file is larger than 4GB, copy it via SCP to a remote host. Uploading a backup from your local computer does not work on backup files larger than 4GB.

# $\triangle$

Caution

If you configured any interface associations with security zones, these associations are not backed up. You must reconfigure them after you restore. For more information, see Working with Security Zones, page 2-33.

### To create a backup file of the ASA FirePOWER module:

#### Step 1 Select Configuration > ASA FirePOWER Configuration > Tools > Backup/Restore.

The Backup Management page appears.

Step 2 Click Device Backup.

The Create Backup page appears.

- **Step 3** In the **Name** field, type a name for the backup file. You can use alphanumeric characters, punctuation, and spaces.
- **Step 4** Optionally, to be notified when the backup is complete, select the **Email** check box and type your email address in the accompanying text box.

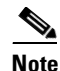

To receive email notifications, you must configure a relay host as described in Configuring a Mail Relay Host and Notification Address, page 34-6.

- **Step 5** Optionally, to use secure copy (SCP) to copy the backup archive to a different machine, select the **Copy** when complete check box, then type the following information in the accompanying text boxes:
  - in the Host field, the hostname or IP address of the machine where you want to copy the backup
  - in the **Path** field, the path to the directory where you want to copy the backup
  - in the User field, the user name you want to use to log into the remote machine
  - in the **Password** field, the password for that user name If you prefer to access your remote machine with an SSH public key instead of a password, you must copy the contents of the **SSH Public Key** field to the specified user's authorized\_keys file on that machine.

With this option cleared, the system stores temporary files used during the backup on the remote server; temporary files are **not** stored on the remote server when this option is selected.

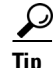

Cisco recommends that you periodically save backups to a remote location so the appliance can be restored in case of system failure.

**Step 6** You have the following options:

• To save the backup file to the appliance, click Start Backup.

The backup file is saved in the /var/sf/backup directory.

When the backup process is complete, you can view the file on the Restoration Database page. For information about restoring a backup file, see Restoring the Appliance from a Backup File, page 39-4.

To save this configuration as a backup profile that you can use later, click Save As New.

You can modify or delete the backup profile by selecting **Configuration > ASA FirePOWER Configuration > Tools > Backup/Restore**, then clicking **Backup Profiles**. See Creating Backup Profiles, page 39-3 for more information.

# **Creating Backup Profiles**

#### License: Any

You can use the Backup Profiles page to create backup profiles that contain the settings that you want to use for different types of backups. You can later select one of these profiles when you back up the files on your appliance.

 $\mathcal{P}$ Tip

When you create a backup file as described in Creating Backup Files, page 39-1, a backup profile is automatically created.

#### To create a backup profile:

Step 1 Select Configuration > ASA FirePOWER Configuration > Tools > Backup/Restore.

The Backup Management page appears.

**Step 2** Click the **Backup Profiles** tab.

The Backup Profiles page appears with a list of existing backup profiles.

 $\mathcal{P}$ Tip

You can click the edit icon ( $\mathcal{P}$ ) to modify an existing profile or click the delete icon ( i) to delete a profile from the list.

Step 3 Click Create Profile.

The Create Backup page appears.

- **Step 4** Type a name for the backup profile. You can use alphanumeric characters, punctuation, and spaces.
- **Step 5** Configure the backup profile according to your needs.

See Creating Backup Files, page 39-1 for more information about the options on this page.

### **Step 6** Click **Save As New** to save the backup profile.

The Backup Profiles page appears and your new profile appears in the list.

# **Uploading Backups from a Local Host**

### License: Any

If you download a backup file to your local host using the download function described in the Backup Management table, you can upload it to an ASA FirePOWER module.

If your backup file contains PKI objects, private keys associated with internal CA and internal certificate objects are re-encrypted on upload with a randomly generated key.

P Tip

You cannot upload a backup larger than 4GB from your local host. As an alternative, copy the backup via SCP to a remote host and retrieve it from there.

To upload a backup from your local host:

 Step 1
 Select Configuration > ASA FirePOWER Configuration > Tools > Backup/Restore.

 The Backup Management page appears.

 Step 2
 Click Upload Backup.

The Upload Backup page appears.

Step 3 Click Choose File and navigate to the backup file you want to upload.

After you select the file to upload, click Upload Backup.

Step 4 Click Backup Management to return to the Backup Management page.

The backup file is uploaded and appears in the backup list. After the ASA FirePOWER moduleverifies the file integrity, refresh the Backup Management page to reveal detailed file system information.

# **Restoring the Appliance from a Backup File**

#### License: Any

You can restore the appliance from backup files using the Backup Management page. To restore a backup, the VDB version in the backup file must match the current VDB version on your appliance. After you complete the restoration process, you **must** apply the latest Cisco Rule Update.

If you use local storage, backup files are saved to /var/sf/backup, which is listed with the amount of disk space used in the /var partition at the bottom of the Backup Management page.

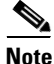

If you add licenses after a backup has completed, these licenses will not be removed or overwritten if this backup is restored. To prevent a conflict on restore, remove those licenses before restoring the backup, noting where the licenses were used, and add and reconfigure them after restoring the backup. If a conflict occurs, contact Support.

The following table describes each column and icon on the Backup Management page.

Γ

| Functionality         | Description                                                                                                    |
|-----------------------|----------------------------------------------------------------------------------------------------|
| System<br>Information | The originating appliance name, type, and version. Note that you can only restore a backup to an identical appliance type and version.                              |
| Date Created          | The date and time that the backup file was created                                                                                                    |
| File Name             | The full name of the backup file                                                                                                    |
| VDB Version           | The build of the vulnerability database (VDB) running on the appliance at the time of backup.                                                                       |
| Location              | The location of the backup file                                                                                                    |
| Size (MB)             | The size of the backup file, in megabytes                                                                                                    |
| View                  | Click the name of the backup file to view a list of the files included in the compressed backup file.                                                               |
| Restore               | Click with the backup file selected to restore it on the appliance. If your VDB version does not match the VDB version in the backup file, this option is disabled. |
| Download              | Click with the backup file selected to save it to your local computer.                                                                                              |
| Delete                | Click with the backup file selected to delete it.                                                                                                    |
| Move                  | When you have a previously created local backup selected, click to send the backup to the designated remote backup location.                                        |

## Table 39-1Backup Management

## To restore the appliance from a backup file:

| Step 1   | Select Configuration > ASA FirePOWER Configuration > Tools > Backup/Restore.                                                                              |  |
|----------|----------------------------------------------------------------------------------------------------|--|
|          | The Backup Management page appears.                                                                                                    |  |
| Step 2   | To view the contents of a backup file, click the name of the file.                                                                                        |  |
|          | The manifest appears, listing the name of each file, its owner and permissions, and its file size and date.                                               |  |
| Step 3   | Click Backup Management to return to the Backup Management page.                                                                                          |  |
| Step 4   | Select the backup file that you want to restore and click <b>Restore</b> .                                                                                |  |
|          | The Restore Backup page appears.                                                                                                    |  |
|          | Note that if the VDB version in the backup does not match the VDB version currently installed on your appliance, the <b>Restore</b> button is grayed out. |  |
| $\wedge$ |                                                                                                    |  |
| Caution  | This procedure overwrites all configuration files and all event data.                                                                                     |  |
| Step 5   | To restore files, select either or both:                                                                                                    |  |
|          | Replace Configuration Data                                                                                                    |  |
|          | Restore Event Data                                                                                                    |  |
| Step 6   | Click <b>Restore</b> to begin the restoration.                                                                                                    |  |
|          | The appliance is restored using the backup file you specified.                                                                                            |  |
| Step 7   | Reboot the appliance.                                                                                                    |  |
| Step 8   | Apply the latest Cisco Rule Update to reapply rule updates.                                                                                               |  |

1

**Step 9** Reapply any access control, intrusion, and system policies to the restored system.